## iphone から Zoom ミーティングを開催する 初回編

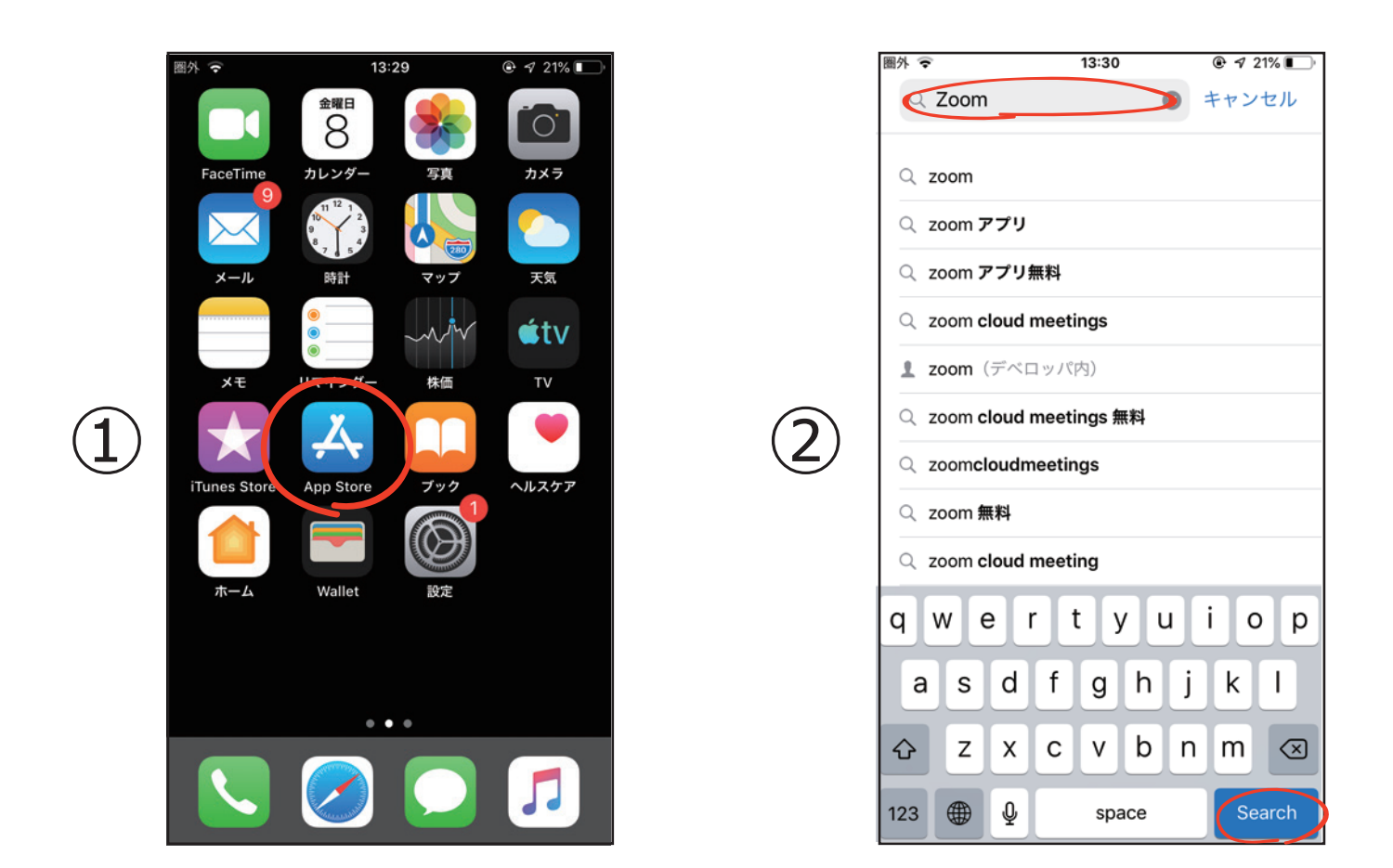

まず、Zoom アプリを入手します。 「**App Store**」アイコンをタップし て開きます。 検索欄に「**ZOOM**」と入力し、 ZOOM アプリを検索します。

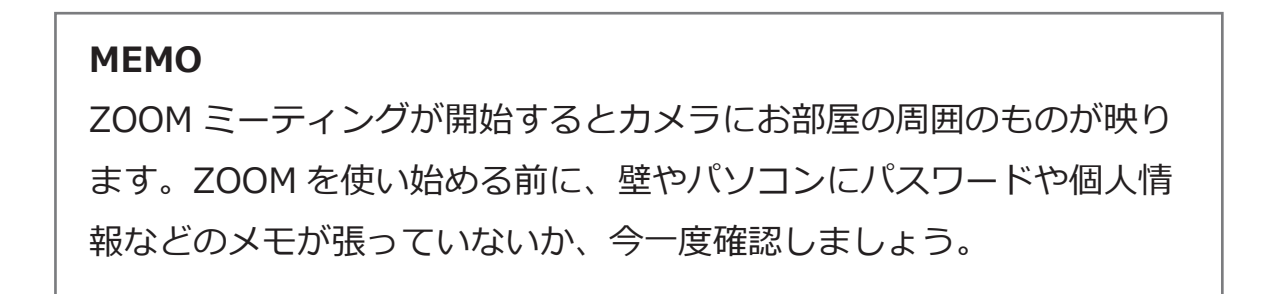

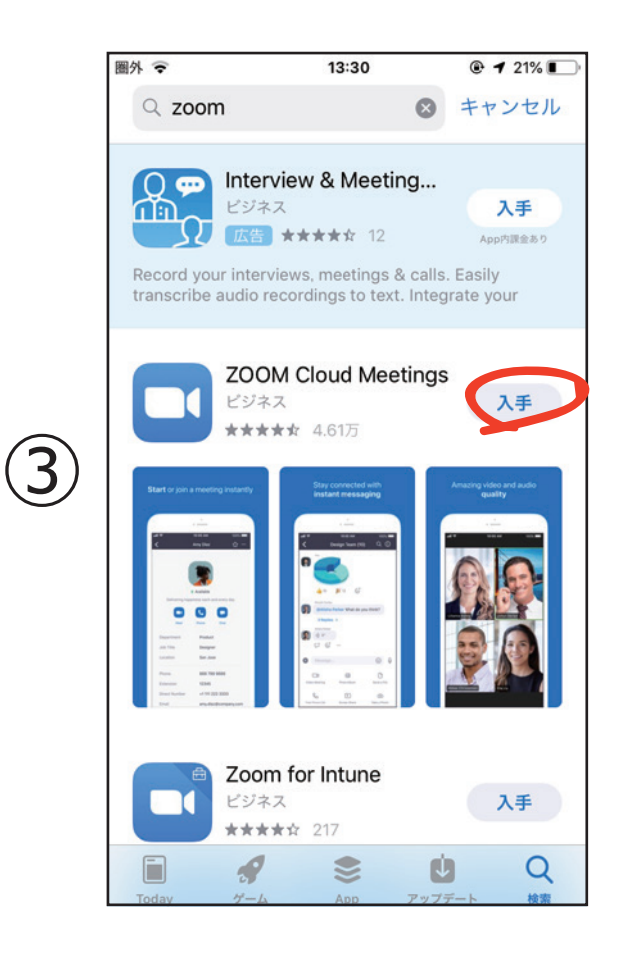

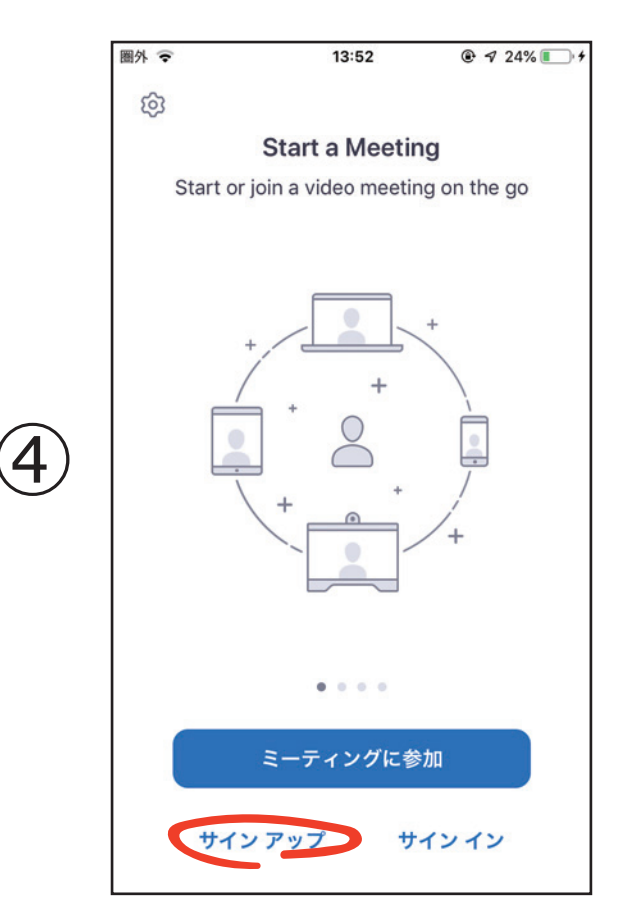

Zoom Cloud Meeings で、「**入手**」 をタップし、次に「**インストール**」 をタップします。 インストールできたら「**開く**」をタッ プしてください。 Zoom アプリが開いたら、「**サイン アップ**」をタップ。

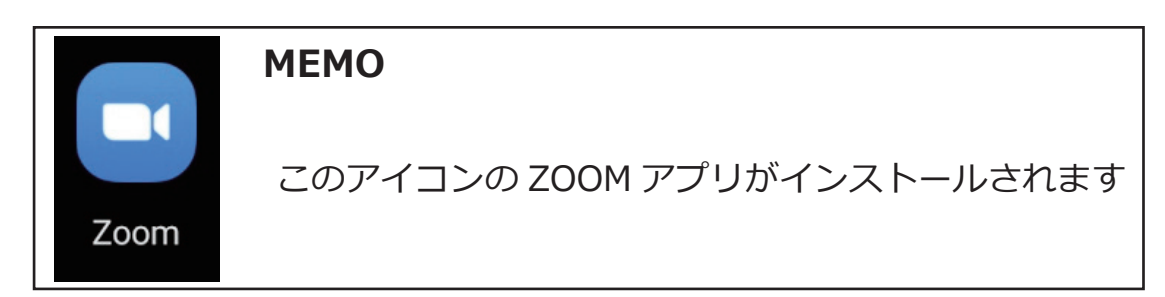

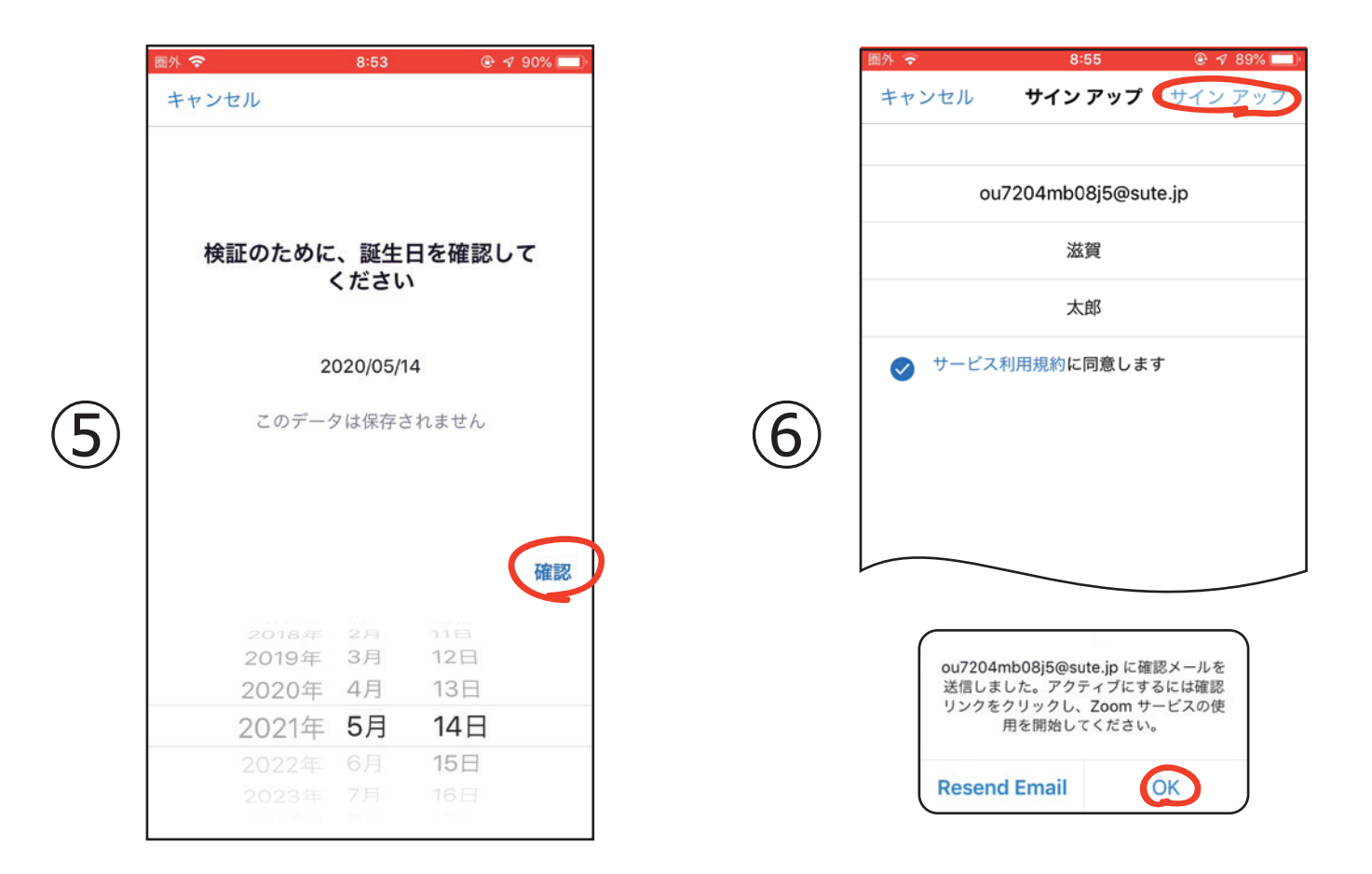

誕生日を入力します。

設定出来たら「**確認**」をタップします

サインアップの画面に変わります。 メールアドレスとお名前を入力後、 「サービス利用規約に同意します」を タップしチェックを入れ、「サイン アップ」をタップします。 メールが送信されます。「OK」をタッ プします。

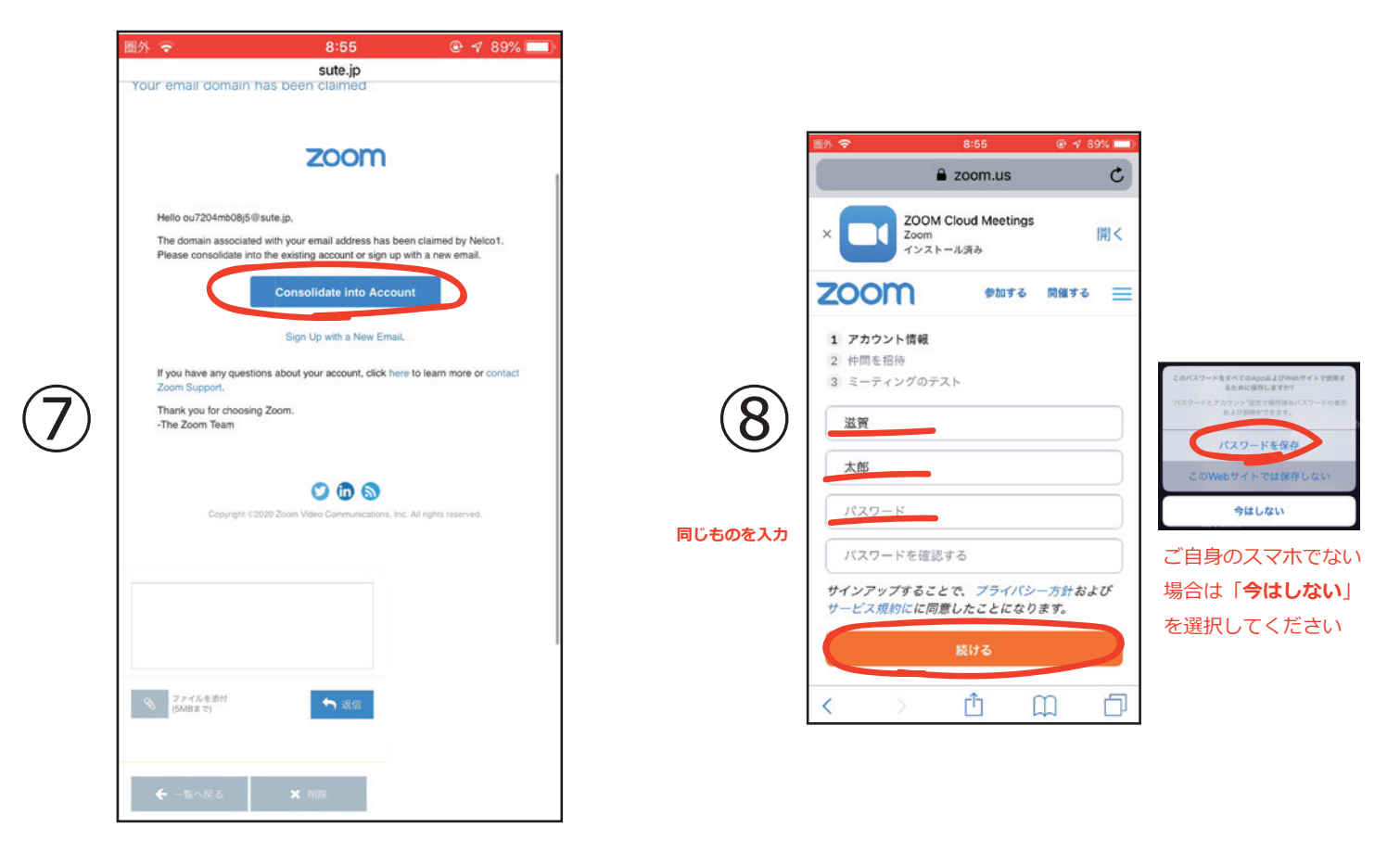

ホーム画面に戻りメールアプリ 🔤 を開きます。 Zoom 社から届いたメールの「**青い ボタン**」をタップします。

画面が切り替わりますのでお名前を 入力、パスワードを作成し入力し、「続 ける」をタップします。 パスワード記憶の質問が出ますので

「**パスワードを保存**」をタップします。

| 圖外 🗢                                           | 8:55      | 🕑 🗗 89% 🗖 | <b>_</b> |                | 圏外 🗢                                          | 8:55                             | @ ኇ 89% 💷    |
|------------------------------------------------|-----------|-----------|----------|----------------|-----------------------------------------------|----------------------------------|--------------|
|                                                | zoom.us   |           |          |                |                                               | a zoom.us                        | C            |
| zoom                                           | 参加する      | 開催する      | =        |                | X Zo                                          | om<br>ンストール済み                    | 開く           |
| <ol> <li>1 アカウント情報</li> <li>2 仲間を招待</li> </ol> | 報         |           |          |                | zoom                                          | 参加する                             | 開催する         |
| 3 ミーティング                                       | のテスト<br>  |           | 1        |                | <ol> <li>1 アカウント情</li> <li>2 仲間を招待</li> </ol> | 報                                |              |
| name@domai                                     | n.com     |           |          |                | 3 ミーティング                                      | のテスト                             |              |
| name@domair                                    | n.com     |           |          | $\widehat{10}$ | よくできました                                       | !さあミーティングを                       | E始めましょう。     |
| 別のメールを追加<br>CAPTCHAコード                         |           | _         |          |                | ご使用のパーン                                       | ノナルミーティング                        | プURL:        |
|                                                | Feld      | C         |          |                | https://zoom.u<br>pwd=em9lb01                 | s/j/2346217006?<br>2V2QrME5IZXBU | dmsxWHFRUT09 |
| <del>ys</del>                                  |           | 4))       |          |                | Zoom                                          | ミーティングを今す。                       | ぐ開始          |
|                                                | 招待        |           |          |                |                                               | マイアカウントへ                         |              |
|                                                | 手順をスキップする | >         |          |                |                                               |                                  |              |
|                                                | rîn.      | m H       | n l      |                | < >                                           | Û                                | <u>п</u>     |

「**手順をスキップする**」をタップして ください。 「**Zoom ミーティングを今すぐ開始**」 をタップしてください。

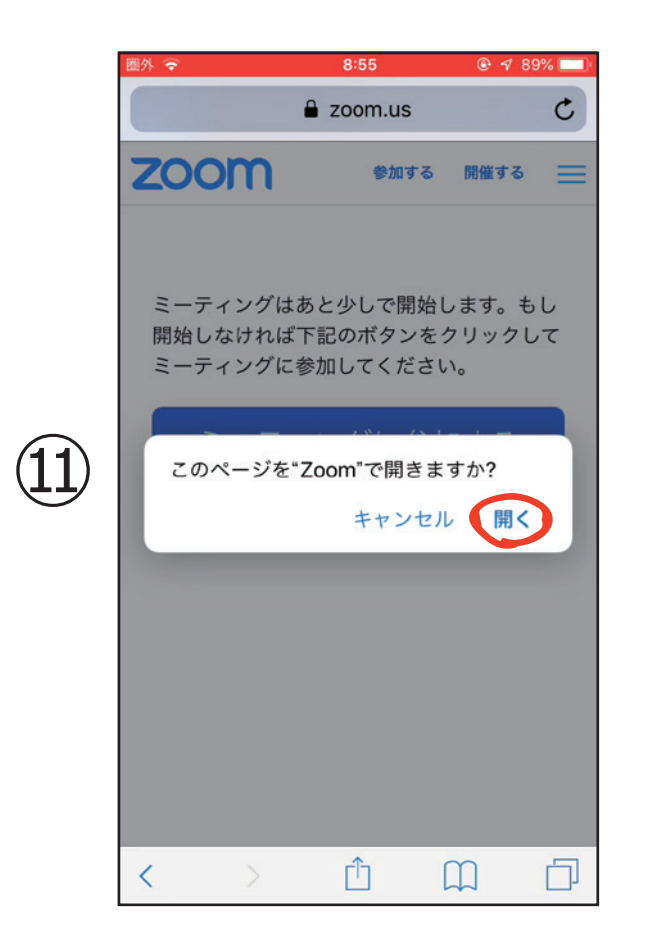

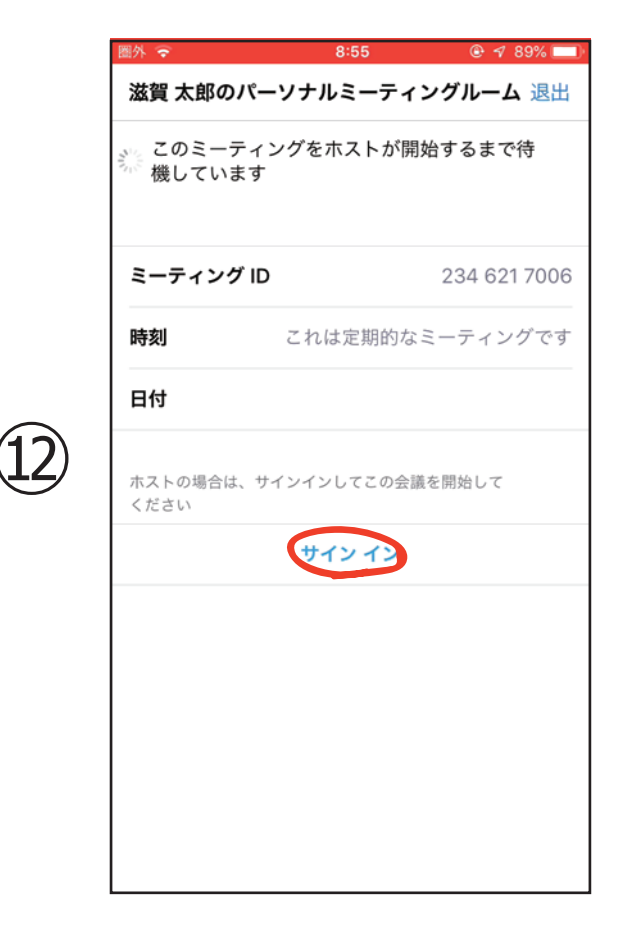

## 「このページを Zoom で開きます

**か?**」が表示されるので「**開く**」をタッ プしてください。

## 「サインイン」をタップしてください。

| キャンセル サインイン<br>メールアドレス<br>パスワード<br>サインイン<br>パスワードをお忘れですか?<br>または、次を使用してサインインしてください      |                        |  |  |  |  |  |  |
|-----------------------------------------------------------------------------------------|------------------------|--|--|--|--|--|--|
| メールアドレス         パスワード         サインイン         パスワードをお忘れですか?         または、次を使用してサインインしてください |                        |  |  |  |  |  |  |
| バスワード<br>サインイン<br>パスワードをお忘れですか?<br>または、次を使用してサインインしてください                                |                        |  |  |  |  |  |  |
| サインイン<br>パスワードをお忘れですか?<br>または、次を使用してサインインしてください                                         |                        |  |  |  |  |  |  |
| パスワードをお忘れですか?<br>3 または、次を使用してサイン インしてください                                               |                        |  |  |  |  |  |  |
| 3 または、次を使用してサインインしてください                                                                 |                        |  |  |  |  |  |  |
| 022                                                                                     | または、次を使用してサイン インしてください |  |  |  |  |  |  |
| \$ 330                                                                                  | >                      |  |  |  |  |  |  |
| G Google                                                                                | >                      |  |  |  |  |  |  |
| f Facebook                                                                              | >                      |  |  |  |  |  |  |

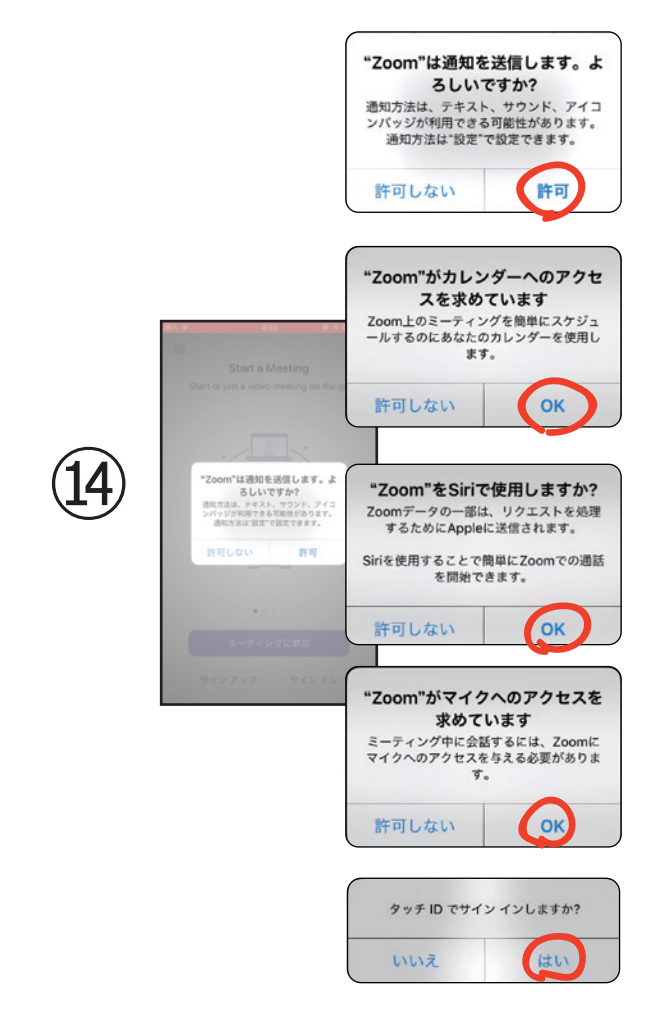

先ほど設定したメールアドレスとパ スワードを入力し、「**サインイン**」を タップします。

いくつかアクセス権の質問が出てき ます。「許可」→「OK」→「OK」→「OK」 →「はい」をタップします。機 種によって違いがある場合がありま すが基本的に「許可・OK・はい」を 選んでください

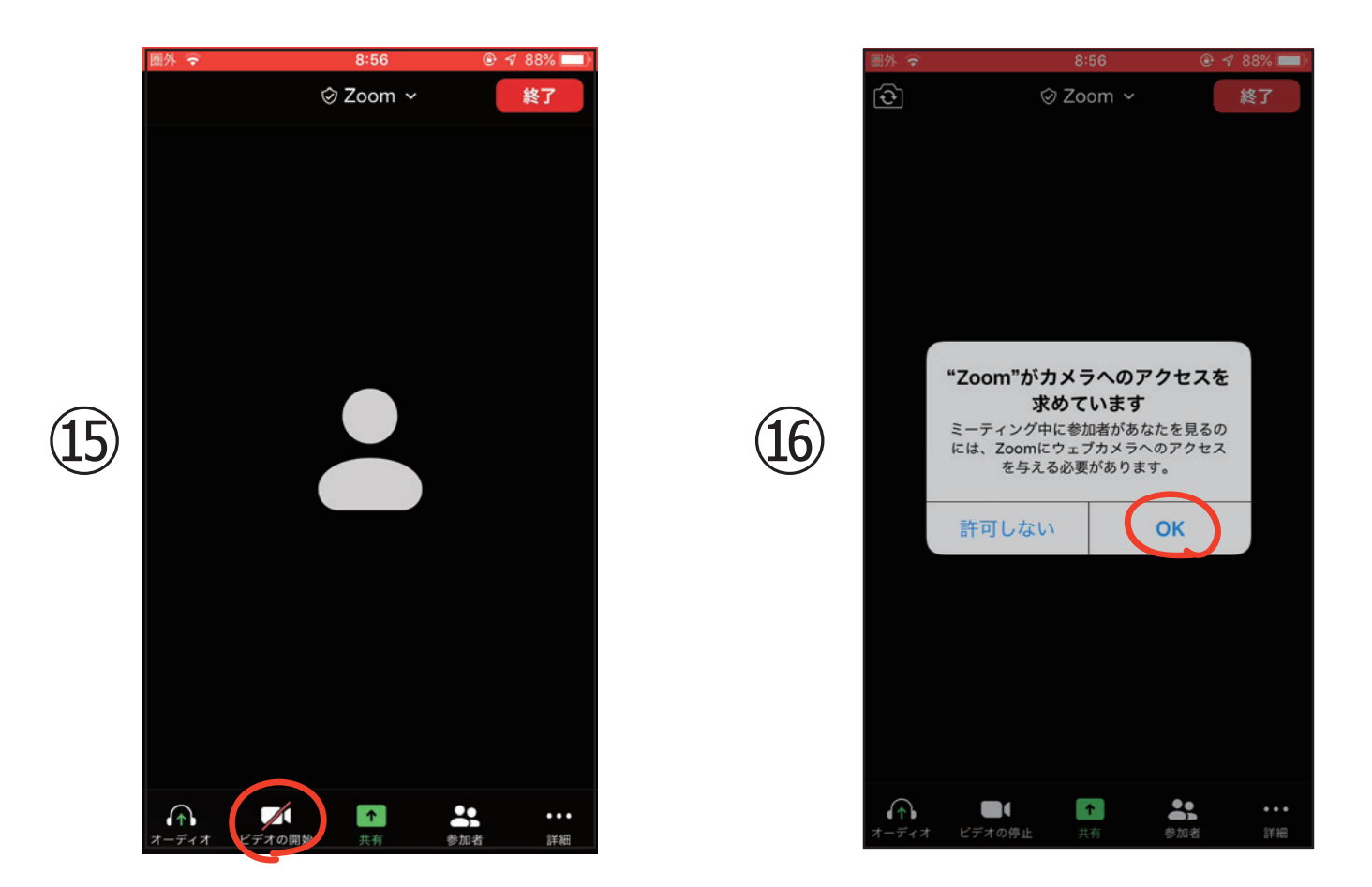

Zoom アプリが開きます。 「**ビデオの開始**」をタップしてくださ い。

「**OK**」をタップしてください。

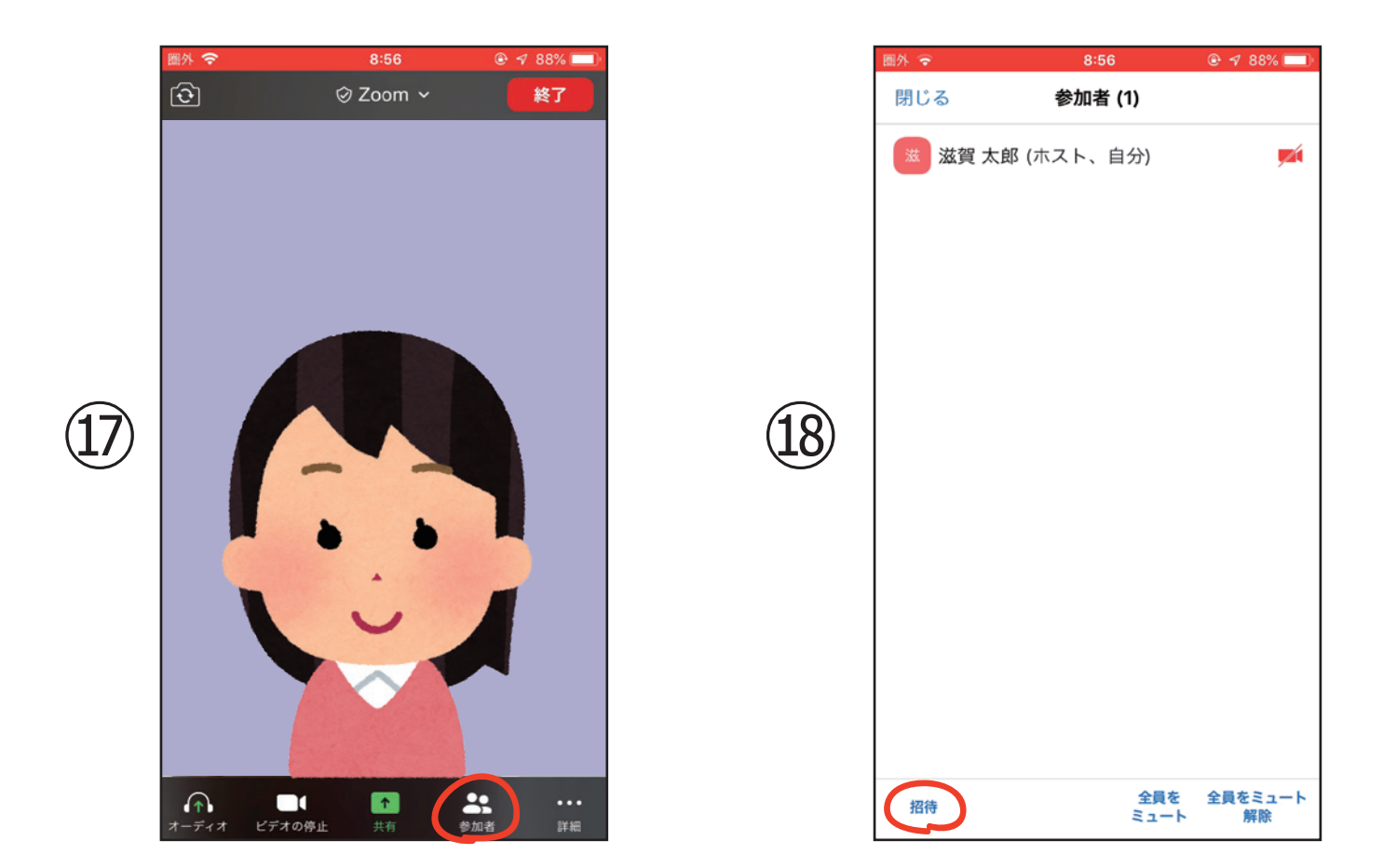

「**参加者**」をタップします。

参加者一覧が開くので下の「**招待**」 をタップします。

|            | 岡外 裦     | 8:56                  | ۰ 🕫 🕫 |            | 圏外 🗢                   | 8:56                           | 🕑 🕫 88% 💷 |
|------------|----------|-----------------------|-------|------------|------------------------|--------------------------------|-----------|
|            | 閉じる      | 参加者 (1)               |       |            | キャンセル                  | 開催中のZoomミー                     | ・ティン… 送信  |
|            |          |                       |       |            | 宛先:                    |                                |           |
|            |          |                       |       |            | Cc/Bcc, 差出             | 人:                             |           |
|            |          |                       |       |            | 件名: 開催中の<br>さい         | のZoomミーティングに                   | 参加してくだ    |
|            |          |                       |       |            | Zoomミーラ<br>https://zoo | ティングに参加する<br>m.us/j/2346217006 | ?         |
| (19)       |          |                       |       | (20)       | pwd=em9ll<br>UT09      | b012V2QrME5IZXB                | UdmsxWHFR |
| $\bigcirc$ |          |                       |       |            | ミーティン?<br>パスワード:       | グID: 234 621 7006<br>: 9e40S7  |           |
|            | (        | メールの送信                | >     |            |                        |                                |           |
|            | メッセージの送信 |                       |       | iPhoneから送信 |                        |                                |           |
|            |          | 連絡先の招待                |       |            |                        |                                |           |
|            | 招        | 招待リンクをコピ <sup>.</sup> | -     |            |                        |                                |           |

「**メールの送信**」をタップします。

メールソフトが開きますので宛先に 招待したい方のメールアドレスを入 カそ、送信します。

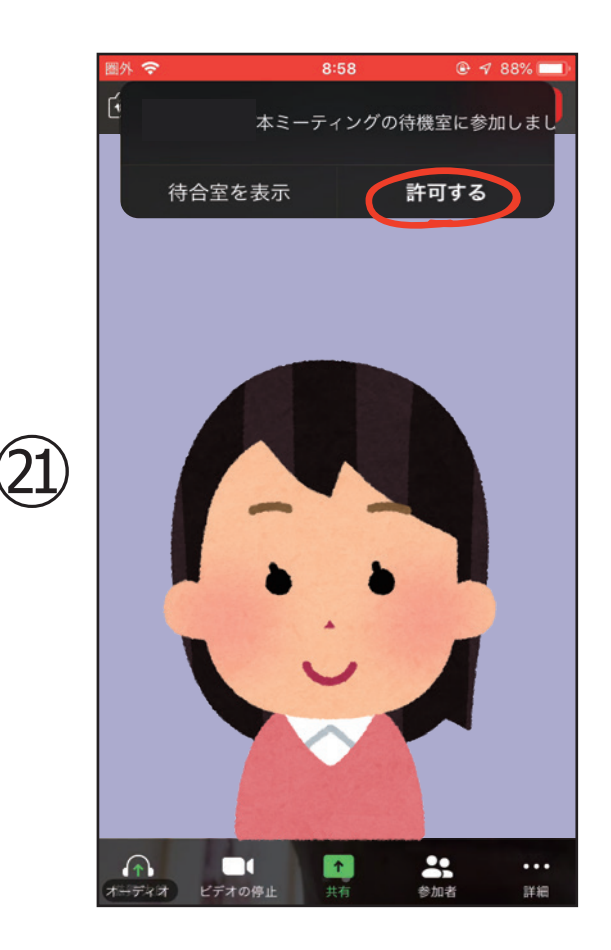

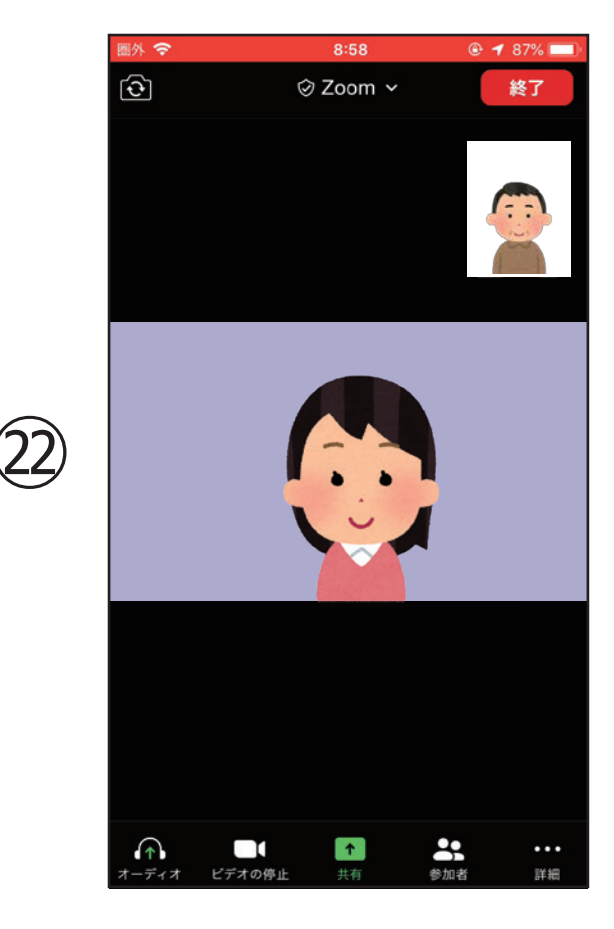

招待メールが届いた参加者の方が接続すると、「参加者が本ミーティング の待機室に参加しました」と表示されるので「許可する」をタップします。 Zoom ミーティングが開始します。

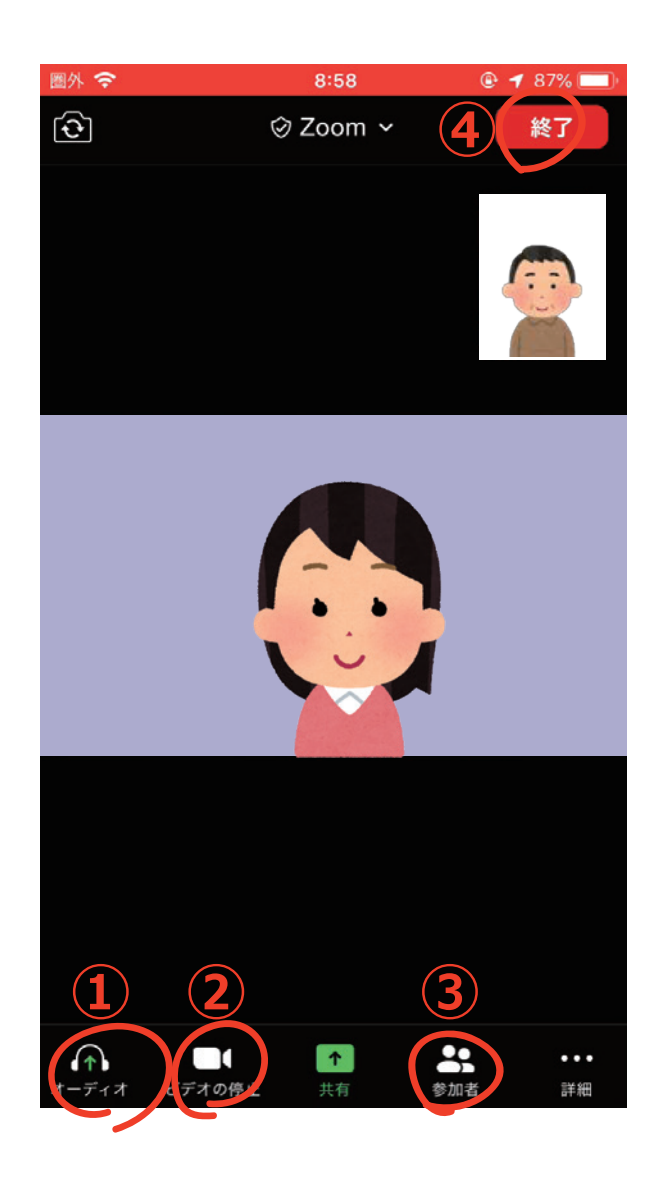

- ① マイクをオン/オフ (ミュート) することができます
- ② ビデオ (カメラ) をオン/オフすることができます
- ③参加者をタップし、参加者を選択することで参加者同士でのチャットが可能です
- ④ ミーティングを退出するには④の退出をタップします

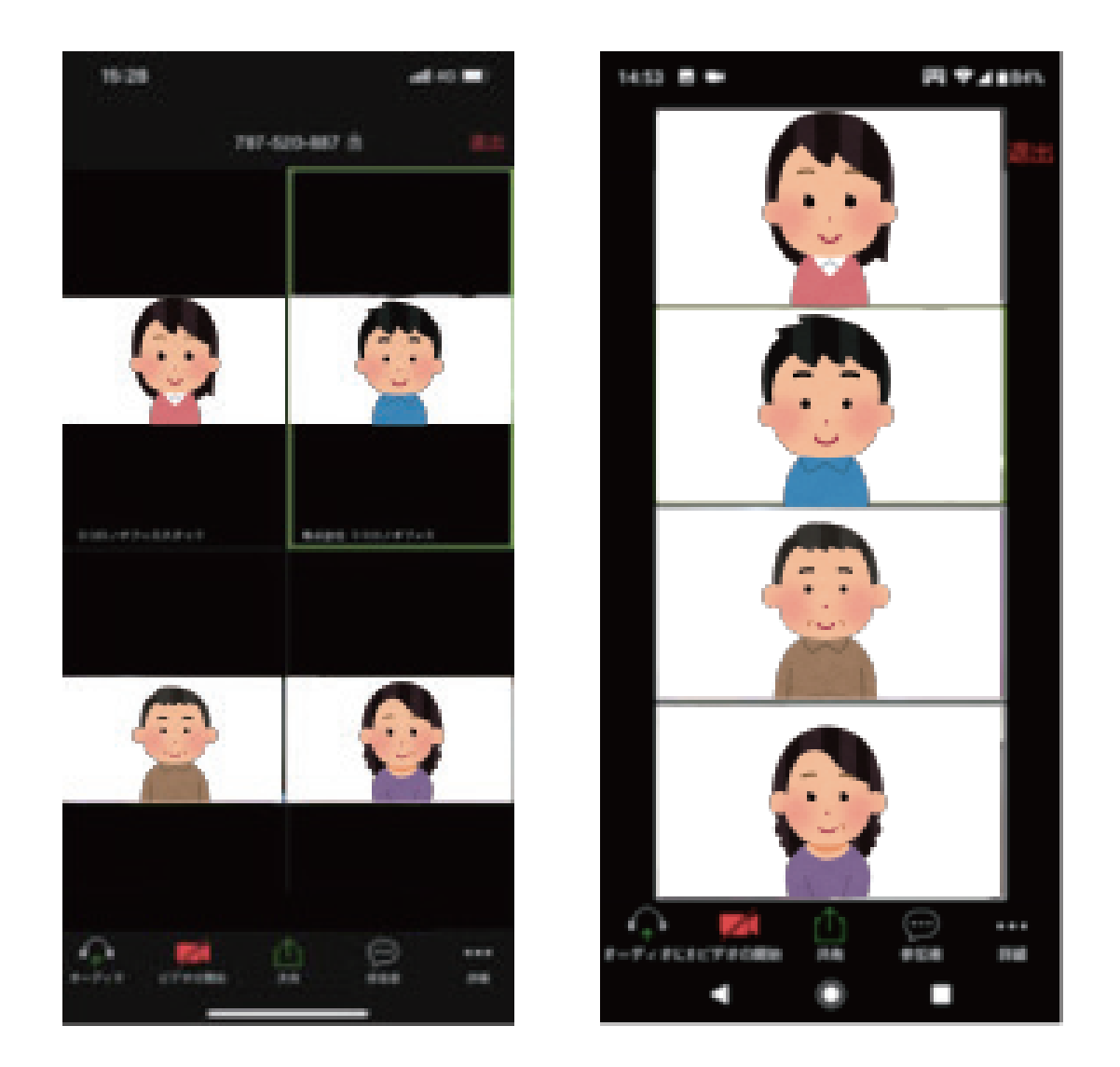

※画面を左右にスワイプすることで、画面を切り替えて参加者を表示することができ ます。

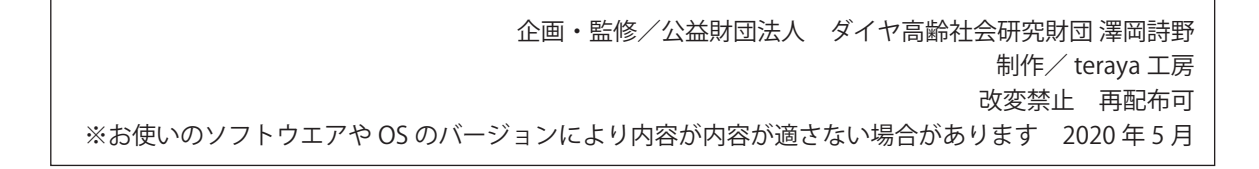